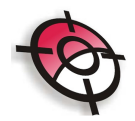

#### Tutorial Módulo Viário – Drenagem

A ferramenta de cálculo de drenagem está disponível na Nota de Serviço do Módulo Viário.

| Calcular Drenagem                     |
|---------------------------------------|
| Selecionar Bueiros em Planta (Pontos) |
| Desenhar Bueiros no Perfil (Blocos)   |
| Selecionar Bueiros no perfil (Blocos) |

#### 1 - Selecionar Bueiros em Planta (Pontos):

Para inserir pontos que correspondam a bueiros BSTC0.40 o Layer dos pontos no AutoCAD deverá ser BUEIRO2

Para inserir pontos que correspondam a bueiros BSTC0.60 o Layer dos pontos no AutoCAD deverá ser BUEIRO

| Layer dos Pontos BSTC0.40 | BUEIR02 | Bloco BSTC0.40 BSTC40 |
|---------------------------|---------|-----------------------|
| Layer dos Pontos BSTC0.60 | BUEIRO  | Bloco BSTC0.60 BSTC60 |

No AutoCAD, introduzir os Layers e Cores (se desejar).

| - 📚 All                                  | Stat Name                         | ∆ On      | Freeze     | Lock | Color           | Linetype | Lineweight | Plot Style |                     |
|------------------------------------------|-----------------------------------|-----------|------------|------|-----------------|----------|------------|------------|---------------------|
|                                          |                                   | 2         | Ö          | 2    |                 | Continuo | Defa       | Color_7    |                     |
|                                          |                                   | Ŏ         | õ          | n n  | yel             | Continuo | Defa       | Color_2    |                     |
|                                          | <ul> <li>Alinhamento</li> </ul>   | Ň         | Q          | n j  | cyan            | Continuo | Defa       | Color_4    |                     |
|                                          | ARV                               | - Ô       | $\bigcirc$ | Ŷ    | 🗆 wh            | Continuo | Defa       | Color_7    |                     |
|                                          | BUEIRO                            | 8         | Q          | P    | ma              | Continuo | Defa       | Color_6    |                     |
|                                          | IVEIRO2                           | <u></u>   |            | 7    | <mark>ye</mark> | Continuo | Defa       | Color_2    |                     |
|                                          | Curvas_Auxiliares                 | <b>₽</b>  | $\bigcirc$ | P    | 42              | Continuo | — Defa     | Color_42   |                     |
|                                          | Curvas_Mestras                    | ₩<br>Ω    | Q          | P    | 32              | Continuo | Defa       | Color_32   |                     |
|                                          | STACAS                            | <u> </u>  | 0          | 1    | blue            | Continuo | Defa       | Color_5    |                     |
|                                          | <ul> <li>Estaqueamento</li> </ul> | <u> </u>  | 0          | B    | <b>gr</b>       | Continuo | Defa       | Color_3    |                     |
|                                          |                                   | <u> </u>  | 0          | 79   | wh              | Continuo | - Defa     | Color_7    |                     |
|                                          | <ul> <li>Grade</li> </ul>         | <u> v</u> | 2          | 79   | 253             | Continuo | - Defa     | Color      |                     |
|                                          | - GREIDE                          | V V       | 2          | 79   | 20              | Continuo | - Deta     | Color_20   |                     |
|                                          |                                   | V V       | 2          | 72   | 42              | Continuo | - Deta     | Color_42   |                     |
|                                          | - Perfil                          | ¥         | 2          | 1    | blue            | Continuo | Deta       | Color_5    | -                   |
| earch for layer                          | Pertil Bueiro                     |           |            | 0.0% | L cvan          | Continuo | - Lieta    |            |                     |
|                                          |                                   |           |            |      |                 |          |            |            |                     |
| : 47 layers displayed of 47 total layers |                                   |           |            |      |                 |          |            |            |                     |
| Invert filter 🔽 Indicate lavers in       | use                               |           |            |      |                 |          |            |            |                     |
| Invert filter 🔽 Indicate layers in       | use                               |           |            | пк   |                 | `a       | ncel       | ncel Applu | ncel   Applu   Helr |

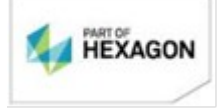

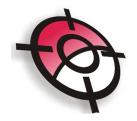

No desenho, selecionar o Layer BUEIRO2 para introduzir pontos que correspondam ao BSTC0.40 ou Layer BUEIRO para os pontos que correspondam ao BSTC0.60. Digitar o comando de pontos (point) para introduzir os pontos correspondentes ao bueiros no desenho.

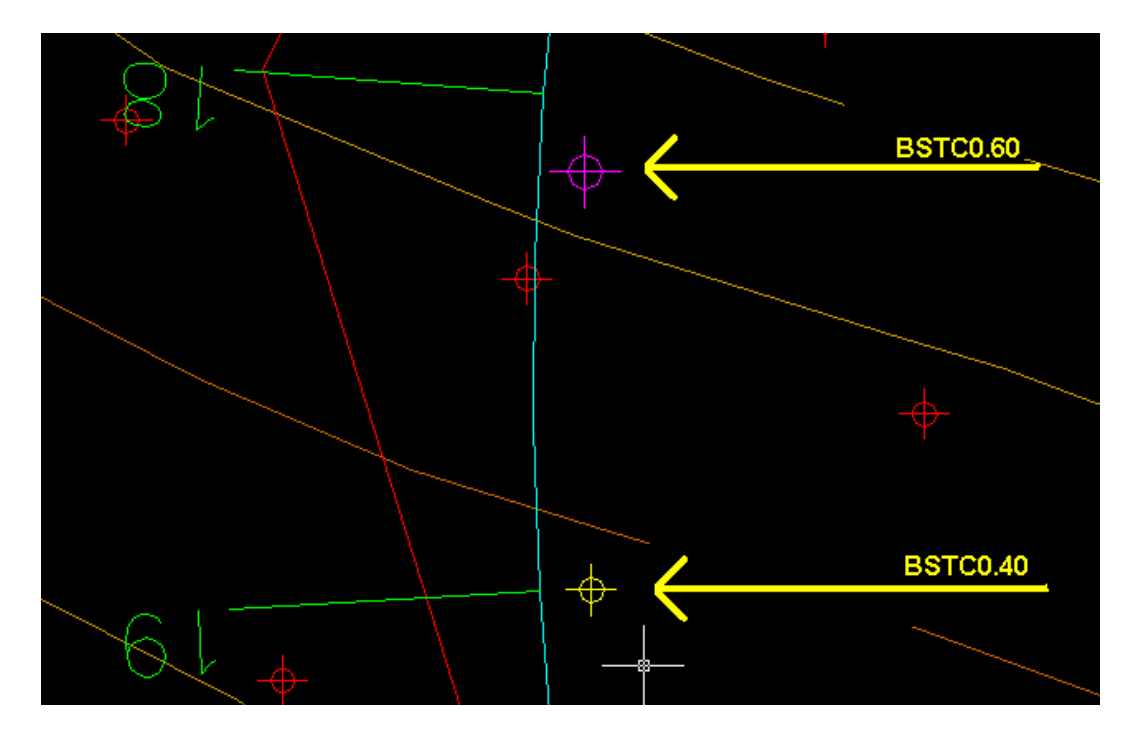

Na ferramenta de Drenagem da Nota de Serviço, clicar na opçõa Selecionar Bueiros em Planta (Pontos). Desta forma as informações são tranferidas do AutoCAD para a tabela do cálculo de drenagem automaticamente..

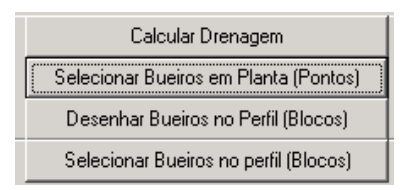

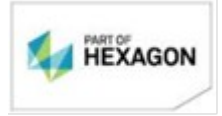

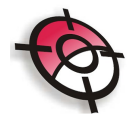

| Arelatórios: C:\Clientes\Agosto\Bueiros\Bueiros.prj                                                                                   |                      |                   |                   |             |                   |                   |               |                    |
|----------------------------------------------------------------------------------------------------|----------------------|-------------------|-------------------|-------------|-------------------|-------------------|---------------|--------------------|
| Arquivo Configurar Sobre                                                                                                    |                      |                   |                   |             |                   |                   |               |                    |
| Nota de Serviço Volume de Terraplenagem Abaulamento do Leito e Revestimento Primário Limpeza e Destocamento Lombadas, Caixas de Reter |                      |                   |                   |             | de Retenção e Bij |                   |               |                    |
| Cal                                                                                                    | cular Drenagem       | Lau               | er das Pontas BST |             | IO2 Bloco         | BSTCO 40 BS       | STC40         | Imprimir Belatório |
| Selecionar B                                                                                                    | ueiros em Planta     | (Pontos)          |                   |             | BIOCO             |                   |               |                    |
| Desenhar B                                                                                                    | lueiros no Perfil (8 | Blocos) Lay       | er dos Pontos BST | CO.60 BUEIF | RO Bloco          | BSTC0.60 BS       | TC60          |                    |
| Selecionar I                                                                                                    | Bueiros no perfil (  | Blocos)           | TOTAIS            | 16.000      | 8.000             | 13.120            | 11.502        | 0.000              |
| Estaca                                                                                                    | Dist Estaca          | mprimento Projeta | Rampa (%)         | BSTC 0.40   | BSTC 0.60         | Vol. Esc. Bueiros | Vol. Reaterro | Vol. Vala Lat      |
| 9+12.206                                                                                                    | 7.794                | 7.996             | -5.4              | 0           | 0                 | 0.000             | 0.000         | 0.000              |
| 10                                                                                                    | 20.000               | 7.996             | -5.4              | 0           | 0                 | 0.000             | 0.000         | 0.000              |
| 11                                                                                                    | 20.000               | 7.996             | -5.4              | 0           | 0                 | 0.000             | 0.000         | 0.000              |
| 12                                                                                                    | 20.000               | 7.996             | -5.4              | 0           | 0                 | 0.000             | 0.000         | 0.000              |
| 13                                                                                                    | 9.362                | 7.996             | -5.4              | 0           | 0                 | 0.000             | 0.000         | 0.000              |
| 13+9.362                                                                                                    | 10.638               | 7.996             | -5.4              | 0           | 0                 | 0.000             | 0.000         | 0.000              |
| 14                                                                                                    | 20.000               | 7.996             | -5.4              | 0           | 0                 | 0.000             | 0.000         | 0.000              |
| 15                                                                                                    | 3.365                | 7.996             | -5.4              | 8           | 0                 | 3.200             | 2.853         | 0.000              |
| 15+3.365                                                                                                    | 16.635               | 7.996             | -5.4              | 0           | 0                 | 0.000             | 0.000         | 0.000              |
| 16                                                                                                    | 20.000               | 7.996             | -5.4              | 0           | 0                 | 0.000             | 0.000         | 0.000              |
| 17                                                                                                    | 20.000               | 7.996             | -5.4              | 0           | 0                 | 0.000             | 0.000         | 0.000              |
| 18                                                                                                    | 16.640               | 7.996             | -5.4              | 0           | 8                 | 6.720             | 5.795         | 0.000              |
| 18+16.640                                                                                                    | 3.360                | 7.996             | -6.5              | U           | U                 | 0.000             | 0.000         | 0.000              |
| 19                                                                                                    | 3.360                | 7.996             | -8.8              | 8           | 0                 | 3.200             | 2.853         | 0.000              |
| 19+3.360                                                                                                    | 16.640               | 7.996             | -9.9              | U           | U                 | 0.000             | 0.000         | 0.000              |
| 20                                                                                                    | 16.477               | 7.996             | -9.9              | 0           | 0                 | 0.000             | 0.000         | 0.000              |
| 20+16.477                                                                                                    | 3.523                | 7.996             | -9.9              | 0           | 0                 | 0.000             | 0.000         | 0.000              |

## 2 - Desenhar Bueiros no Perfil (Blocos):

Para desenhar os bueiros já calculados em Perfil, clicar em Desenhar Bueiros no Perfil (Blocos). Após clicar no menu Arquivo / Salvar.

| Calcular Drenagem                     |   |
|---------------------------------------|---|
| Selecionar Bueiros em Planta (Pontos) |   |
| Desenhar Bueiros no Perfil (Blocos)   | ) |
| Selecionar Bueiros no perfil (Blocos) |   |

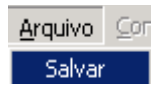

Para desenhar os blocos no perfil, ir até a "aba" Desenhos / Desenho de Planta e Perfil / Desenhar;

Marcar a opção Desenhar Bueiros no perfil e clicar na caixa Desenhar Planta e Perfil.

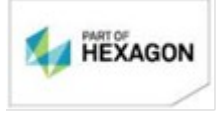

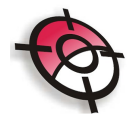

|                                                                                                    |                                                                                       |                                                                                          | -       |          |                      |
|----------------------------------------------------------------------------------------------------|---------------------------------------------------------------------------------------|------------------------------------------------------------------------------------------|---------|----------|----------------------|
| Modulo de Projeto Viario 3.4                                                                                                    | HU.1 - Arquivo: L:\Llientes                                                           | \Agosto\Bueiros\Buei                                                                     | ros.prj |          |                      |
| <u>Arquivo Visualizar Utilitários</u>                                                                                                    | <u>D</u> esenhos Ajuda                                                                |                                                                                          |         |          |                      |
| 🕒 H 🖪 🗄                                                                                                    | * 5                                                                                   |                                                                                          |         |          |                      |
| Geral Projeto Geométrico                                                                                                    | Projeto Horizontal Geolog                                                             | ia Projeto Vertical                                                                      | Volumes | Desenhos | Relatórios           |
| Desenho de Planta e Perfil De                                                                                                    | esenho das Seções Transversa                                                          | is Desenhos Auxiliar                                                                     | es      |          |                      |
| Configuração do Perfil Confi                                                                                                    | guração da Planta (Traçado)                                                           | Desenhar                                                                                 |         |          |                      |
| Altura Total 20 m. C                                                                                                    | Comprimento Total 700 m.                                                              |                                                                                          |         |          |                      |
| Escalas: 1/<br>Horizontal: 2000 •<br>Vertical: 200 •<br>Tamanho<br>do Texto 200mm •<br>Formato 200mm •<br>Formato 200mm •<br>Formato 200mm •<br>Formato 200mm •<br>Formato 200mm •<br>Formato 200mm •<br>Formato 200mm •<br>Formato 200mm •<br>Control 200mm •<br>Formato 200mm •<br>Formato 200mm | Bueiros (Busca<br>✓ Desenhar<br>Layer Perfil_Bu<br>Bloco 040<br>Bloco 060<br>7<br>cm. | r Relatório RPR )<br>Bueiros no perfil<br>eiro Cor 4<br>Bloco_Bueiro40<br>Bloco_Bueiro60 |         | Dese     | nhar Planta e Perfil |

Desta forma o bloco do bueiro é inserido no desenho da Planta e Perfil

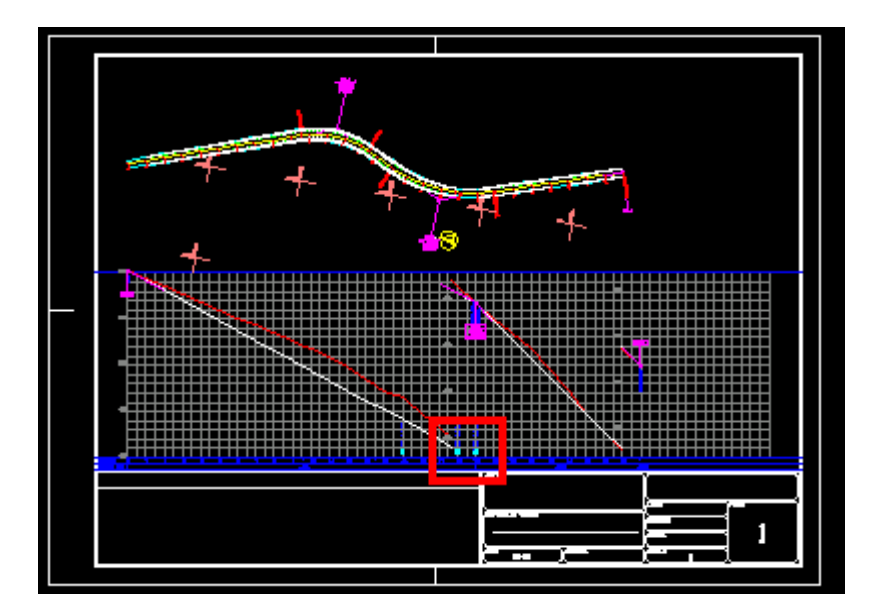

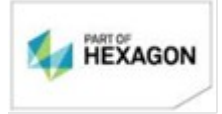

www.posicao.com.br posicao@posicao.com.br 4

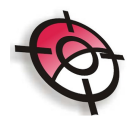

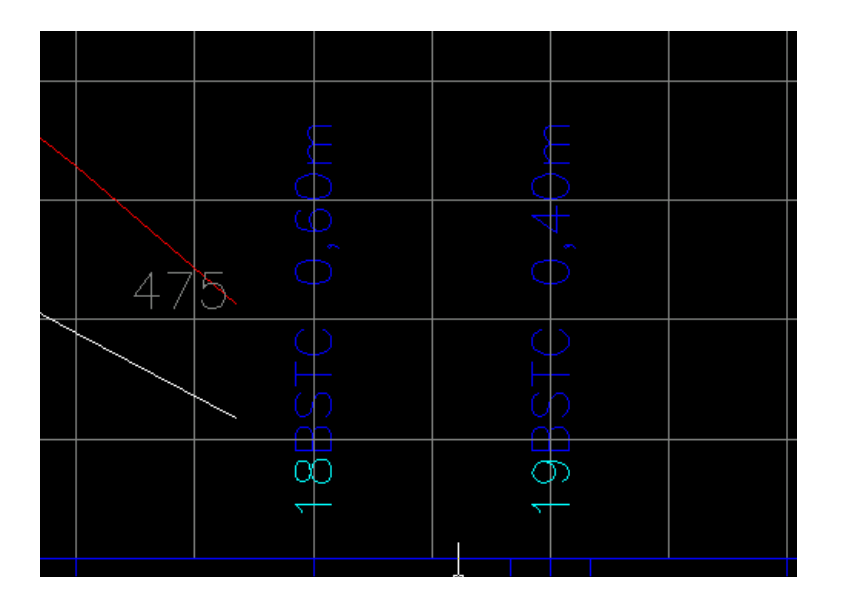

## 3 - Selecionar Bueiros em Perfil (Blocos):

Em um novo desenho criar um símbolo. Preferencialmente que a origem seja na origem 0,0,0.

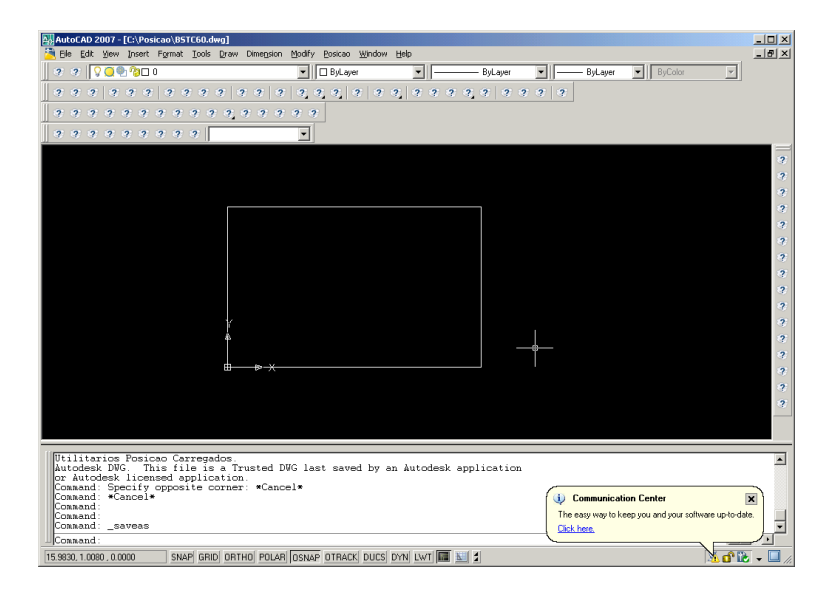

#### Salvar o arquivo dwg.

Para BSTC 0.40 salvar o arquivo de bloco como BSTC40.dwg Para BSTC 0.60 salvar o arquivo de bloco como BSTC60.dwg

| Layer dos Pontos BSTC0.40 | BUEIR02 | Bloco BSTC0.40 | BSTC40 |
|---------------------------|---------|----------------|--------|
| Layer dos Pontos BSTC0.60 | BUEIRO  | Bloco BSTC0.60 | BSTC60 |

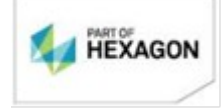

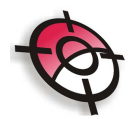

| Save Drawing A                                                                                                    | ls                                                                                                    |                                                                                                    | <u>?×</u>                |
|----------------------------------------------------------------------------------------------------|----------------------------------------------------------------------------------------------------|----------------------------------------------------------------------------------------------------|--------------------------|
| Savejn:                                                                                                    | 🛅 Simbolos                                                                                                    | 💽 🔶 😥 🔍 🥵                                                                                                    | ⊻iews ▼ Too <u>l</u> s ▼ |
| History<br>Meus docu<br>Keus docu<br>Meus docu<br>Meus docu<br>Meus docu<br>Meus docu<br>Meus docu<br>Meus docu<br>Favorites<br>Desktop<br>FTP | Nome ARAUCARIA.dwg<br>ARAUCARIA.dwg<br>Bl.dwg<br>Bloco_Bueiro40.dwg<br>Bloco_Bueiro40.dwg<br>Bloco_Bueiro40.dwg<br>Bloco_Norte.dwg<br>PALMEIRA.dwg<br>POSTE.dwg<br>ROSA.dwg | Tamanho<br>24 KB<br>22 KB<br>21 KB<br>28 KB<br>27 KB<br>22 KB<br>22 KB<br>24 KB<br>24 KB<br>24 KB<br>24 KB<br>24 KB |                          |
| <u> 1</u>                                                                                                    | File name: BSTC60.dwg                                                                                                    |                                                                                                    | ▼ <u>S</u> ave           |
| Buzzsaw                                                                                                    | Files of type: AutoCAD 2000/LT2                                                                                                    | 000 Drawing (*.dwg)                                                                                                 | Cancel                   |

Para inserir o bloco, clicar em no menu Insert / Block ...

| Insert | Format | Tools | Draw | Dimension |
|--------|--------|-------|------|-----------|
| Blo    | ick    |       |      |           |

Clicar em Browse...

| 🛺 Insert         |                                     | <u>? ×</u>                             |
|------------------|-------------------------------------|----------------------------------------|
| Name:            | ▼ <u>B</u> rowse                    |                                        |
| Path:            |                                     |                                        |
| Insertion point  | Scale<br>Sp <u>e</u> cify On-screen | Rotation<br>Spe <u>c</u> ify On-screen |
| ⊠: 0             | ≚ 1                                 | Angle: 90d0'0''                        |
| Y: O             | ¥: 1                                | Block Unit                             |
| ∑: 0             | ⊑: 1                                | Millimeters                            |
|                  | 🔲 <u>U</u> niform Scale             | Pactor: 1                              |
| Explo <u>d</u> e | ОК                                  | Cancel <u>H</u> elp                    |

Selecionar o arquivo com o símbolo desejado (BSTC40.dwg ou BSTC60.dwg), e clicar em Open.

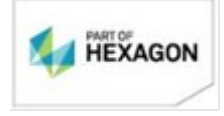

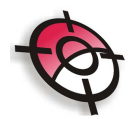

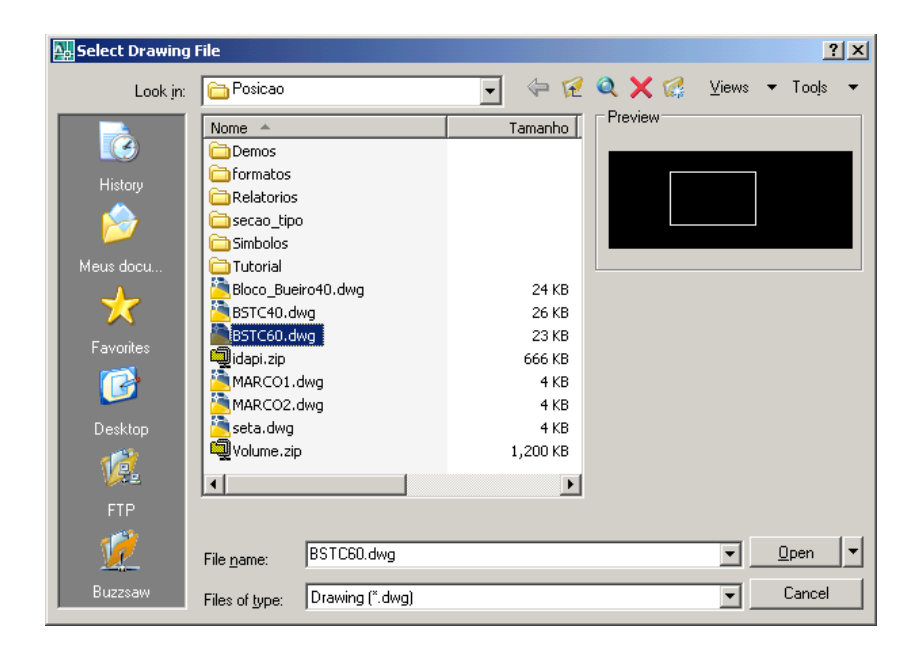

Em Insertion point, marcar a opção Specify On-screen e após clicar OK.

| A Insert                  |                         | <u>? ×</u>                             |
|---------------------------|-------------------------|----------------------------------------|
| Name: BSTC60              | Browse                  |                                        |
| Path: C:\Posicao\BSTC60.d | lwg                     |                                        |
| Insertion point           | Scale                   | Rotation<br>Spe <u>c</u> ify On-screen |
| ⊠: 0                      | ≚ 1                     | Angle: 90d0'0''                        |
| Y: O                      | Y: 1                    | Block Unit                             |
| Z: 0                      | ⊒: 1                    | Unit: Millimeters                      |
|                           | □ <u>U</u> niform Scale | Factor: 1                              |
| Explode                   | ОК                      | Cancel <u>H</u> elp                    |

Indicar no Perfil onde deseja introduzir o bloco.

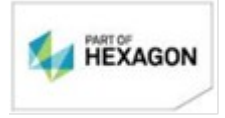

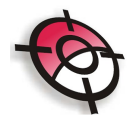

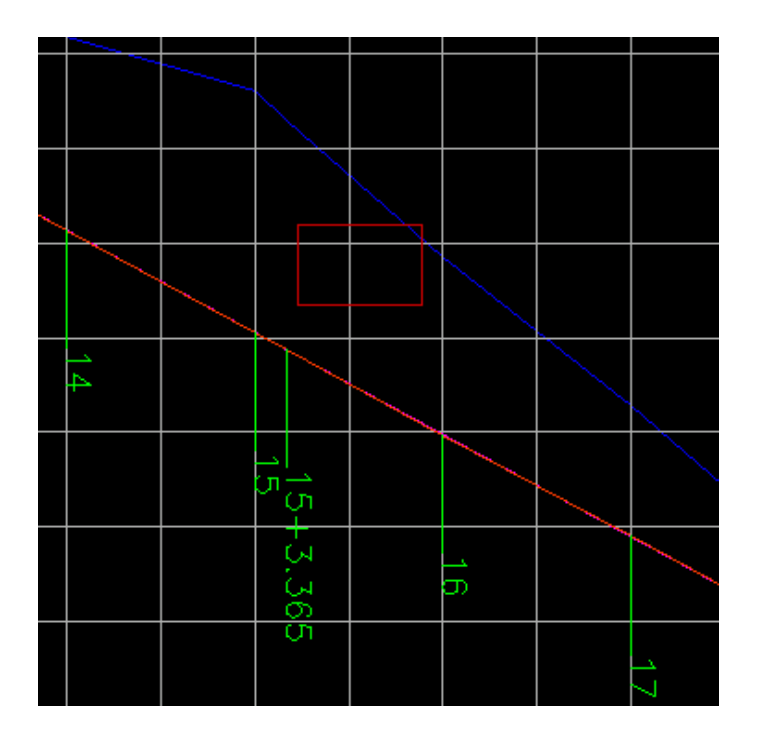

# Após clicar em Selecionar Bueiros no perfil (Blocos)

| Calcular Drenagem                     |
|---------------------------------------|
| Selecionar Bueiros em Planta (Pontos) |
| Desenhar Bueiros no Perfil (Blocos)   |
| Selecionar Bueiros no perfil (Blocos) |

| 🗖 Relatórios: (                           | :\Clientes\Ago       | osto\Bueiros\Bu   | eiros.prj                                                                                                   |           |           |                   |               |               |
|-------------------------------------------|----------------------|-------------------|----------------------------------------------------------------------------------------------------|-----------|-----------|-------------------|---------------|---------------|
| <b>≜rquivo</b> ⊆onfig                     | urar <u>S</u> obre   |                   |                                                                                                    |           |           |                   |               |               |
| Nota de Serviço 🛛 Volume de Terraplenagem |                      |                   | Abaulamento do Leito e Revestimento Primário   Limpeza e Destocamento   Lombadas, Caixas de Retenção e Bigo |           |           |                   |               |               |
| Calcular Drenagem                         |                      |                   | Layer dos Pontos BSTC0.40 BUEIRO2 Bloco BSTC0.40 BSTC40 Imprimir Relatório                                  |           |           |                   |               |               |
| Selecionar Bueiros em Planta (Pontos)     |                      |                   |                                                                                                    |           |           |                   |               |               |
| Desenhar I                                | Bueiros no Perfil (I | Blocos) Lay       | Layer dos Pontos BSTC0.60 BUEIRO Bloco BSTC0.60 BSTC60                                                      |           |           |                   |               |               |
| Selecionar Bueiros no perfil (Blocos)     |                      |                   | TOTAIS                                                                                                    | 0.000     | 8.000     | 6.720             | 5.795         | 0.000         |
| Estaca                                    | Dist Estaca          | mprimento Projeta | Rampa (%)                                                                                                   | BSTC 0.40 | BSTC 0.60 | Vol. Esc. Bueiros | Vol. Reaterro | Vol. Vala Lat |
| 9+12.206                                  | 7.794                | 7.996             | -5.4                                                                                                    | 0         | 0         | 0.000             | 0.000         | 0.000         |
| 10                                        | 20.000               | 7.996             | -5.4                                                                                                    | 0         | 0         | 0.000             | 0.000         | 0.000         |
| 11                                        | 20.000               | 7.996             | -5.4                                                                                                    | 0         | 0         | 0.000             | 0.000         | 0.000         |
| 12                                        | 20.000               | 7.996             | -5.4                                                                                                    | 0         | 0         | 0.000             | 0.000         | 0.000         |
| 13                                        | 9.362                | 7.996             | -5.4                                                                                                    | 0         | 0         | 0.000             | 0.000         | 0.000         |
| 13+9.362                                  | 10.638               | 7.996             | -5.4                                                                                                    | 0         | 0         | 0.000             | 0.000         | 0.000         |
| 14                                        | 20.000               | 7.996             | -5.4                                                                                                    | 0         | 0         | 0.000             | 0.000         | 0.000         |
| 15                                        | 3.365                | 7.996             | -5.4                                                                                                    | 0 📕       | n         | 0.000             | 0.000         | 0.000         |
| 15+3.365                                  | 16.635               | 7.996             | -5.4                                                                                                    | 0         | 8         | 6.720             | 5.795         | 0.000         |
| 16                                        | 20.000               | 7.996             | -5.4                                                                                                    | 0         | 0         | 0.000             | 8.888         | 8.880         |
| 17                                        | 20.000               | 7.996             | -5.4                                                                                                    | 0         | 0         | 0.000             | 0.000         | 0.000         |
| 18                                        | 16.640               | 7.996             | -5.4                                                                                                    | 0         | 0         | 0.000             | 0.000         | 0.000         |
| 18+16.640                                 | 3.360                | 7.996             | -6.5                                                                                                    | 0         | 0         | 0.000             | 0.000         | 0.000         |
| 19                                        | 3.360                | 7.996             | -8.8                                                                                                    | 0         | 0         | 0.000             | 0.000         | 0.000         |
| 19+3.360                                  | 16.640               | 7.996             | -9.9                                                                                                    | 0         | 0         | 0.000             | 0.000         | 0.000         |
| 20                                        | 10.477               | 7.000             | 0.0                                                                                                    |           |           | 0.000             | 0.000         | 0.000         |

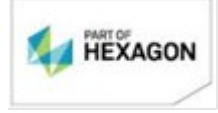

www.posicao.com.br posicao@posicao.com.br

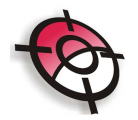

Pode-se também introduzir valores manualmente.

Para desenhar os bueiros em Perfil, seguir o procedimento do item 2.

## **BOM TRABALHO!**

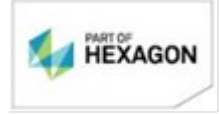

www.posicao.com.br posicao@posicao.com.br 9